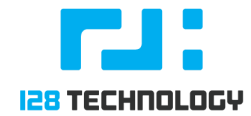

## Introduction

Currently 128 Technology makes available to its customers 2 ISOs for each software release:

- One Touch ISO (OTP) ISO. This ISO sets up DHCP on all interfaces and boots a Web Server GUI into which a URL generated by a conductor can be pasted (the one touch) in order to bootstrap router-to-conductor connectivity and the subsequent installation and configuration of the router by the conductor.
- 2. **Interactive ISO.** Installing from this ISO is done via a serial console or VGA. An interactive session is started which allows network interfaces, passwords, node name and type, conductor IP (if applicable) before the 128T software is started.

# Downloading the ISOs.

128 Technology ISOs are available to anyone with an activated download client certificate from our public yum servers located at:

https://yum.128technology.com/isos

Your download client certificate should have been provided to you via email and installed on your 128 Technology routers in order for them to download software updates from our yum servers.

## Downloading from the command line

In some ways this method is the simplest, and should work for Linux, MacIntosh, and possibly Windows 10 with its Subsystem for Linux:

localhost> curl --cert 128T-0000XXX.pem
https://yum.128technology.com/isos/128T-<VERSION>.el7.centos.x86\_64.i
so -o 128T-<VERSION>.el7.centos.x86\_64.iso

Where <**VERSION**> is replaced with the 128T version you are interested in.

The example below shows downloading <u>128T-4.1.8-1</u>, the latest version generally available at the time this document was written. You'll probably want to download a different version.

```
localhost> curl --cert 128T-0000XXX.pem
https://yum.128technology.com/isos/128T-4.1.8-1.el7.centos.x86_64.iso
-0 128T-4.1.8-1.el7.centos.x86_64.iso
```

### Listing Available ISOs from the Command Line:

To see what ISOs are available for download, one can type the command below. Egrep is used to filter the results to 4.1.\*.

```
localhost> curl --cert 128T-0000XXX.pem
https://yum.128technology.com/isos/ | egrep '4\.1'
 % Total % Received % Xferd Average Speed Time
                                          Time
Time Current
                        Dload Upload Total
                                          Spent
Left Speed
100 6758 100 6758 0
                      0 29136
                                0 --:--:--
--:-- 29255
<img src="/icons/unknown.gif" alt="[
]"><a
href="128T-4.1.5-3.el7.centos.x86 64.iso">128T-4.1.5-3.el7.centos.x86
64.iso</a>2019-12-09 19:05 <td
align="right">1.2G
<img src="/icons/unknown.gif" alt="[
]"><a
href="128T-4.1.6-1.el7.centos.x86 64.iso">128T-4.1.6-1.el7.centos.x86
64.iso</a>2019-12-09 19:10 <td
align="right">1.2G
<img src="/icons/unknown.gif" alt="[
]"><a
href="128T-4.1.7-1.el7.centos.x86_64.iso">128T-4.1.7-1.el7.centos.x86
64.iso</a>2020-01-08 23:14 <td
align="right">1.2G
<img src="/icons/unknown.gif" alt="[
]"><a
href="128T-4.1.8-1.el7.centos.x86 64.iso">128T-4.1.8-1.el7.centos.x86
64.iso</a>2020-03-02 22:14 <td
align="right">1.2G
```

### Downloading using a web browser.

In order for the yum download client certificate to be imported into a browser, it must first be transformed into the PFX format, using openssl from a Linux, Macintosh, or Windows 10 Subsystem for Linux shell.

With your client certificate (i.e. 128T-0000XXX.pem) in the current directory, run the following command:

```
openssl pkcs12 -inkey 128T-0000XXX.pem -in 128T-0000XXX.pem -export -out 128T-0000XXX.pfx
```

If you are unable to run this command for whatever reason, and would like assistance with this process please reach out to your sales representative.

With the yum download client certificate transformed, you can now import it to your browser. Once imported to your browser, the client certificate will allow you to browse and download from the folder located at <u>https://yum.128technology.com/isos</u>:

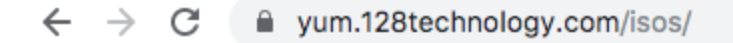

# Index of /isos/accounts/:

|   | <u>Name</u>                  | Last modified    | <u>Size</u> |
|---|------------------------------|------------------|-------------|
| ? | 128T-4.1.0-1.el7.x86_64.iso  | 2019-11-14 18:58 | 28          |
| 2 | Other-1.1.1-1.el7.x86_64.iso | 2019-11-14 18:58 | 29          |
| ľ | sha256sum.txt                | 2019-11-14 19:01 | 189         |

# Importing PFX file to Firefox

Select Preferences from the menu at the upper right hand corner

| N          | 0    | . 5              | 3    | •     | 0     | s     | :                                | ۲      | Ę          |  |
|------------|------|------------------|------|-------|-------|-------|----------------------------------|--------|------------|--|
|            | 6    | Dow              | nlo  | ad a  | fresh | copy  | of F                             | irefox | 0          |  |
|            | C    | Sign             | in   | to Sy | ync   |       |                                  |        |            |  |
|            | 0    | Content Blocking |      |       |       |       |                                  |        | ndard      |  |
| Rew Window |      |                  |      |       |       |       | ЖN                               |        |            |  |
|            | 8    | New              | Pri  | ivate | Wind  | wol   |                                  |        | ûжР        |  |
|            |      | Zoor             | m    |       | _     | 10    | 0%                               | +      | <b>⊮</b> ≉ |  |
|            |      | Edit             |      |       |       |       | *                                | Ֆ      | ê          |  |
|            | lii\ | Libra            | ary  |       |       |       |                                  |        | >          |  |
|            | -0   | Logi             | ns a | and   | Passv | vords |                                  |        |            |  |
|            | ÷    | Add-ons          |      |       |       |       | ዕ <mark></mark> <mark>ዘ</mark> A |        |            |  |
|            | ⋫    | Pref             | ere  | nces  |       |       |                                  | H      |            |  |
|            | !    | Cust             | tom  | ize   |       |       |                                  |        |            |  |
|            |      | Ope              | n Fi | ile   |       |       |                                  |        | жo         |  |
|            |      | Save             | Pa   | ige A | \s    |       |                                  |        | ЖS         |  |
|            | -    | Print            | t    |       |       |       |                                  |        | ЖP         |  |
|            | ۹    | Find             | in ' | This  | Page  |       |                                  |        | ₩F         |  |
|            |      | More             | е    |       |       |       |                                  |        | >          |  |
|            |      | Web              | De   | evelo | per   |       |                                  |        | >          |  |
|            | 1    | Help             |      |       |       |       |                                  |        | >          |  |

Select Privacy and Security:

| - General          | General                                                         |
|--------------------|-----------------------------------------------------------------|
| Home               | Startup                                                         |
| Q Search           | Restore previous session     Warn you when quitting the browser |
| Privacy & Security | Always check if Firefox is your default browser                 |
| Sync               | 😀 Firefox is currently your default browser                     |
|                    | Taba                                                            |

|                       | Certificates                                                                 |                   |
|-----------------------|------------------------------------------------------------------------------|-------------------|
|                       | When a server requests your personal certificate                             |                   |
|                       | Select one automatically                                                     |                   |
|                       | Ask you every time                                                           |                   |
|                       | Query OCSP responder servers to confirm the current validity of $\checkmark$ | View Certificates |
| * Extensions & Themes | certificates                                                                 | Security Devices  |
| ③ Firefox Support     |                                                                              |                   |

Click the 'Your Certificates' TAB:

|                     |            | Certificate M     | lanager         |           |            |    |
|---------------------|------------|-------------------|-----------------|-----------|------------|----|
| Your                | Certificat | es People         | Serve           | rs Auth   | orities    |    |
| ou have certificate | es from th | ese organizations | that identify y | /ou       |            |    |
| Certificate Name    | S          | ecurity Device    | Seri            | al Number | Expires On | E  |
|                     |            |                   |                 |           |            |    |
|                     |            |                   |                 |           |            |    |
|                     |            |                   |                 |           |            |    |
|                     |            |                   |                 |           |            |    |
| View Ba             | ackup      | Backup All        | Import          | Delete    |            |    |
|                     |            |                   |                 |           | OK         | i. |
|                     |            |                   |                 |           |            |    |

## And then click the Import button:

| Favorites    | Name             | Size    | Kind            | Date Added              |
|--------------|------------------|---------|-----------------|-------------------------|
| Recents      | loop_t2.pex      | 11.7 MB | Document        | Yesterday at 4:39 PM    |
|              | release.pfx      | 4 KB    | personnge file  | Yesterday at 2:31 PM    |
| Cloud Drive  | 🕒 release.pem    | 5 KB    | printablarchive | Yesterday at 2:27 PM    |
| Applications | 128T-0000146.pfx | 4 KB    | personnge file  | Oct 21, 2019 at 6:53 PM |

Click [OPEN] to select the PFX form of the certificate, and a password prompt will be displayed:

| 2 | Password Required                                                              |
|---|--------------------------------------------------------------------------------|
|   | Please enter the password that was used to encrypt this<br>certificate backup: |
|   |                                                                                |
|   | Cancel                                                                         |

No password is necessary to import the certificate, so just click OK:

|             | Your Certific  | ates Peop          | le Serve                       | ers Aut       | thorities      |   |
|-------------|----------------|--------------------|--------------------------------|---------------|----------------|---|
| ou have cer | tificates from | these organization | ns that <mark>id</mark> entify | you           |                |   |
| Certificate | Name           | Security Device    | Ser                            | ial Number    | Expires On     | E |
| v 128 Techr | nology         |                    |                                |               |                |   |
| Softwa      | re Enginee     | Software Security  | Device 00:D                    | 5:06:E8:4B:C4 | 4: January 27, |   |
|             |                |                    |                                |               |                |   |
|             |                |                    |                                |               |                |   |
|             |                |                    |                                |               |                |   |
|             |                |                    |                                |               |                |   |
|             |                |                    |                                |               |                |   |
|             |                |                    |                                |               |                |   |
|             |                |                    |                                |               |                |   |
| View        | Backup         | Backup All         | Import                         | Delete        |                |   |

# Downloading ISOs in Windows using Microsoft Edge, Explorer, and Chrome Browsers:

1). Navigate to "Control Panel" and search for "Manage user certificates".

2). Clicking on "Manage user certificates" will open the "certmgr.msi" utility. Another option is to just open command line window and enter command: certmgr

3). Open "Personal" folder and then - "Certificates" folder.

| 🚟 certmgr - [Certificates - Current User\Persona                                                                                                    | al\Certificates]                                                                                                    | <u>-</u>                                                                                          | ×                                                         |
|----------------------------------------------------------------------------------------------------|----------------------------------------------------------------------------------------------------|---------------------------------------------------------------------------------------------------|-----------------------------------------------------------|
| <u>File Action View H</u> elp                                                                                                    |                                                                                                    |                                                                                                   |                                                           |
| 💠 🔿 🙍 📰 🗎 🗖 🗟 🖬                                                                                                    |                                                                                                    |                                                                                                   |                                                           |
| <ul> <li>Certificates - Current User</li> <li>Personal</li> <li>Certificates</li> <li>Trusted Root Certification Authorities</li> <li>Enterprise Trust</li> <li>Intermediate Certification Authorities</li> <li>Active Directory User Object</li> <li>Trusted Publishers</li> <li>Untrusted Certificates</li> <li>Third-Party Root Certification Authorities</li> <li>Trusted People</li> <li>Client Authentication Issuers</li> <li>Other People</li> <li>MSIEHistoryJournal</li> <li>Certificate Enrollment Requests</li> <li>Smart Card Trusted Roots</li> </ul> | Issued To       Issued To       Issue To       Issue To       Issue | Issued By<br>MS-Organization-Access<br>MS-Organization-Access<br>128 Technology<br>128 Technology | Expiratio<br>11/27/20<br>5/30/202<br>1/18/202<br>1/18/202 |
| Personal store contains 4 certificates.                                                                                                    |                                                                                                    |                                                                                                   |                                                           |

4). Go to the Action menu at the top, then "All Tasks". Choose "Import..."

- 5). This will open "Certificate Import Wizard".
- 6). Click "Next" button in the wizard.
- 7). Browse to the .PFX certificate file and upon selecting click "Next".

8). On the next screen, make sure "Place all certificate in the following store" radio button is selected, and the chosen certificate store is "Personal":

| ← | 50 | Certificate Import Wizard |  |
|---|----|---------------------------|--|
|---|----|---------------------------|--|

| Certifi | cate | Store |
|---------|------|-------|
| certin  | care | 20016 |

Certificate stores are system areas where certificates are kept.

Windows can automatically select a certificate store, or you can specify a location for the certificate.

O Automatically select the certificate store based on the type of certificate

Place all certificates in the following store

Certificate store:

| Personal | Browse |
|----------|--------|
|----------|--------|

| Nevt Cance | Next Cance |
|------------|------------|
|------------|------------|

9). Click "Next" again.

#### 10). Click "Finish"

Now the certificate is provisioned in Windows, and you can use Edge, Explorer, or Chrome to navigate to the <u>https://yum.128technology.com/isos</u> web page, and download the desired ISO.